## ADICIONAR / REMOVER USUÁRIOS

No console de gerencia, clique em Contas  $\rightarrow$  Visualização "+"  $\rightarrow$  Visualizar Usuários

|                         | Universidade de<br>Brasil | São Paulo    |                   |                       |                 |                  |
|-------------------------|---------------------------|--------------|-------------------|-----------------------|-----------------|------------------|
| Project: Default view 🔻 | 🜔 USP Domain: teste-teste | /TESTE1 ▼    |                   | 5                     | Notificações    | Joao Victor Ro 🔻 |
|                         | Home > Contas >           |              |                   |                       |                 |                  |
| Dashboard               | Visualizar Contas         |              |                   | TESTE                 | <u> </u>        | Adicionar Conta  |
| Instâncias              | Nome                      | Função       | Domínio           |                       | Estado          | Visualização     |
| Grupos de Afinidade     | teste-teste               | Domain-Admin | Visualização      | rápida: teste-teste   |                 | +                |
| Storage                 |                           |              | Nome              | teste-teste           |                 |                  |
| Rede                    |                           |              | ID                | 919e272a-80a5-4104-b5 | d7-47d260fc2733 |                  |
| Templates               |                           |              | Função            | Domain-Admin          |                 |                  |
| 17 Eventos              |                           |              | Domínio           | TESTE1                |                 |                  |
| Projetos                |                           |              | Atualiza          |                       |                 |                  |
| <b>C</b> ontas          |                           |              | Visualizar Usuári | OS                    |                 |                  |
| Domínios                |                           |              | _                 |                       |                 | _                |

## Clique no Botão Adicionar Usuário

| 🕣 Adicionar Usuá       | rio                           |
|------------------------|-------------------------------|
| * Nome de usuário:     | 1234567                       |
| * Senha:               | ••••                          |
| * Confirme a senha:    | ••••                          |
| * Email:               | usuario@usp.br                |
| * Primeiro Nome:       | Usuário                       |
| * Último Nome:         | USP                           |
| Fuso Horário:          | ▼                             |
| Authorize SAML<br>SSO: | ✓                             |
| Identity Provider:     | USP - UNIVERSIDADE DE SAO F 🔻 |
| Cancela                | ar OK                         |

## USUÁRIOS COM № USP

Nome de usuário: <coloque o numero usp>

Senha: <pode ser qualquer uma, pois o sistema irá pegar a senha do login USPDIGITAL>

Marcar a opção "Authorize SAML SSO"

Selecionar USP em "Identity Provider"

Os demais itens Email, Primeiro Nome, Último Nome e demais campos: Preencher normalmente.

| 🕒 Adicionar Usuário    |                                   |  |  |  |
|------------------------|-----------------------------------|--|--|--|
| * Nome de usuário:     | 7654321                           |  |  |  |
| * Senha:               | •••••                             |  |  |  |
| * Confirme a senha:    | ••••••                            |  |  |  |
| * Email:               | usuario@externo.com.br            |  |  |  |
| * Primeiro Nome:       | usuario                           |  |  |  |
| * Último Nome:         | externo                           |  |  |  |
| Fuso Horário:          | ▼                                 |  |  |  |
| Authorize SAML<br>SSO: |                                   |  |  |  |
| Identity Provider:     | CAPES - Coordenação de Aperfeiç V |  |  |  |
| Cancelar OK            |                                   |  |  |  |

## USUÁRIOS SEM № USP

Nome de usuário: <a critério do usuário>

**Senha:** <Selecione uma senha desejada – ela será utilizada para acesso ao ambiente>

NÃO Marcar a opção "Authorize SAML SSO"

Os demais itens Email, Primeiro Nome, Último Nome e demais campos: Preencher normalmente.

Para acessar como usuário externo, na tela inicial de login, selecione a opção "Local Entrar", insira seu usuário e senha cadastrada anteriormente e no campo domínio, coloque o path localizado no item DOMÍNIO, removendo "ROOT/".

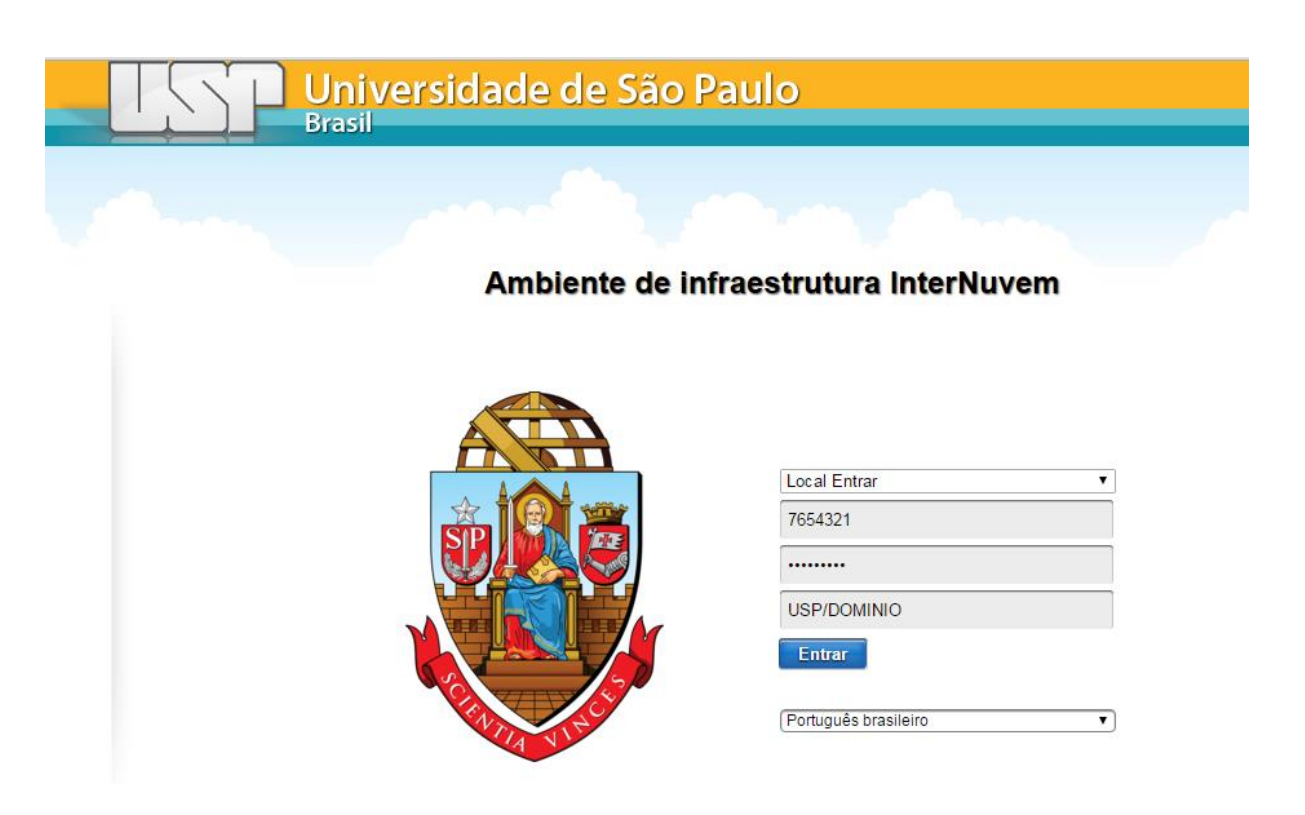

A informação sobre o domínio pode ser encontrada no menu **DOMÍNIOS**:

Identificação do domínio de conta do usuário - Path completo sem "ROOT/"

|                         | Universidade de<br>Brasil  | São Paulo            |                                      |              |                   |
|-------------------------|----------------------------|----------------------|--------------------------------------|--------------|-------------------|
| Project: Default view 🔻 | USP Domain: teste-teste/T  | ESTE1 🔻              |                                      | Notificações | Joao Victor Ro 🔻  |
|                         | Home > Domínios > TESTE1 > |                      |                                      |              |                   |
| Dashboard               |                            |                      |                                      |              | C Atualizar       |
| Instâncias              | ▼ TESTE1                   | Detalhes             |                                      |              |                   |
| Grupos de Afinidade     |                            |                      |                                      |              |                   |
| Storage                 |                            | ц.                   |                                      |              | Visualizar Contas |
| Rede                    |                            | Nome                 | TESTE1                               |              | A                 |
| Templates               |                            |                      |                                      |              |                   |
| Eventos                 |                            | ID                   | b57cb196-01cc-474d-bec3-082cd472f2b0 |              |                   |
| Projetos                |                            | Path completo        | ROOT/USP/TESTE1                      |              |                   |
| L Contas                |                            | Domínio de Rede      |                                      |              |                   |
| Domínios                |                            | Limites da Instância | -1                                   |              |                   |
|                         |                            |                      |                                      |              |                   |
|                         | Path comp                  | oleto                | ROOT/USP/TESTE1                      |              |                   |

No exemplo acima, o usuário deverá utilizar o domínio USP/TESTE1, na tela de login.

Para editar, bloquear ou remover o usuário, clique em Visualização "+" e escolha a opção desejada.

| Home > Contas > Usuários > |               |                              |                                                        |                |
|----------------------------|---------------|------------------------------|--------------------------------------------------------|----------------|
|                            |               |                              | Adi                                                    | cionar Usuário |
| Nome de usuário            | Primeiro Nome |                              | Último Nome                                            | Visualização   |
| 1234567                    | UsuÃirio      | Visualização rápida: 1234567 |                                                        |                |
| 8183117@usp.br             | Joao Victor   | Nome                         | 1234567                                                |                |
|                            |               | ID                           | 5b5a5148-c93f-4e26-a2de-ab6913a3a0f8                   |                |
|                            |               | Estado                       | enabled                                                |                |
|                            |               | Nome da<br>Conta             | teste-teste                                            |                |
|                            |               | 🔎 Troca de Sen               | ha Configure SAML Gerar Chaves<br>SSO<br>Authorization |                |
|                            |               | Desativar<br>Usuário         | Remover<br>Usuário                                     | _              |